# **C**THE KYOTO SHINKIN BANK

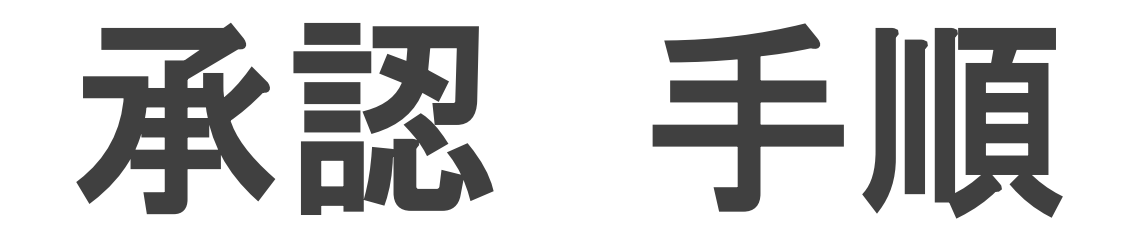

伝送データの承認

総合振込・給与振込の承認操作には トランザクション認証用トークンが必要です。 あらかじめご準備の上で操作を開始してください。

第1版 2020年7月

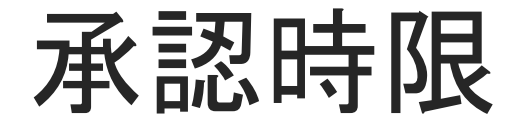

### 【総合振込】振込指定日の前営業日の15時まで

# 【給与振込】京信宛てのみ:振込指定日の前営業日の正午まで 他行含み:振込指定日の3営業日前の正午まで

### 【口座振替】引落指定日の3営業日前の正午まで

### 【集金代行】引落指定日の11営業日前の正午まで

トップページ

【操作】

画面上部に並んでいるボタンのうち、

「承認」ボタンを押します。

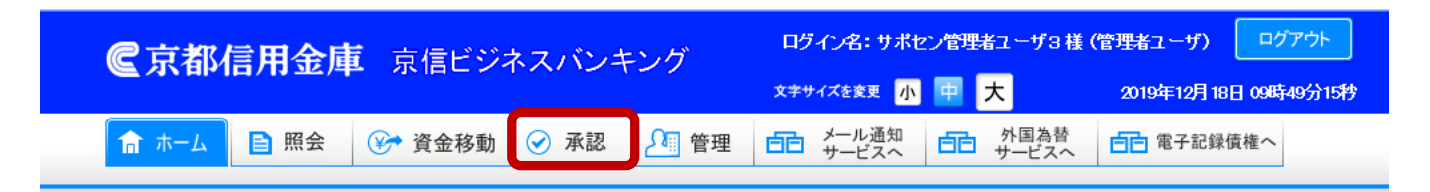

#### トップページ

テストキギヨウ2 サポセン管理者ユーザ3様 ご利用履歴
 2019年12月17日 13時38分55秒
 2019年12月17日 09時01分49秒
 2019年12月16日 15時58分27秒

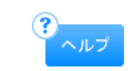

BTOP001

#### ◉ サービス時間に係るご留意事項

①下記の時間帯については、システムメンテナンスのため、メニューボタンが表示された場合でもサービスをご利用いただけません。

・資金移動取引および照会サービスの休止時間

 毎週月曜日
 0:00~7:00、23:55~24:00

 毎週火曜日~土曜日
 0:00~0:01、23:55~24:00

 毎週日曜日
 0:00~0:01、23:45~24:00

※祝休日に係わらず、上記曜日毎の時間帯においてご利用いただけません。

・税金・各種料金の払込みサービスの休止時間

6月、9月の第3日曜日 0:00~5:30

②XML形式データを取扱うサービスの利用時間は、下記の通りです。

・XML形式データが含まれる総合振込データ承認の利用時間 ・入出金明細照会でのXML形式のEDI情報の照会、ダウンロードの利用時間 ・振込入金明細照会でのXML形式のEDI情報の照会、ダウンロードの利用時間

# 取引一覧

【操作】

承認の可否を判断するため、 承認しようとしているお取引の右端にある 「詳細」ボタンを押します。

| <b>€京都信用金庫</b> 京信ビ | ジネスバンキング   | ログイン名: サポセ  | ログイン名:サポセン管理者ユーザ3様(管理者ユーザ) ログアウト        |                       |  |  |  |
|--------------------|------------|-------------|-----------------------------------------|-----------------------|--|--|--|
|                    |            | 文字サイズを変更 小  |                                         | 2020年03月06日 13時00分45秒 |  |  |  |
| 🔓 ホーム 📄 照会 😵 資金移動  | ) 📀 承認 🔎 ' | 管理 白白 メール通知 | <ul> <li>小国為替</li> <li>サービスへ</li> </ul> | 自己 電子記録債権へ            |  |  |  |

#### 承認 》取引一覧

「承認待ち」状態となった依頼データを承認時限までに「承認」作業を行ってください。 最終承認者による承認が完了するまでの間は、差戻し(確定を取り消す)が行えます。 承認する取引を選択の上、「承認」ボタン、「差戻し」ボタン、または「削除」ボタンを押してください。 複数の取引を選択することで、連続して承認を行うことができます。

#### ◎ 承認待ち取引一覧(総合振込、給与・賞与振込、口座振替、集金代行サービス)

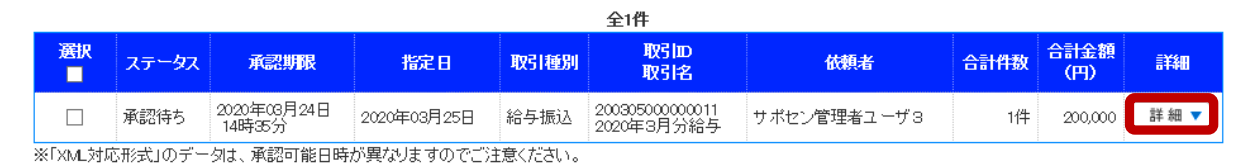

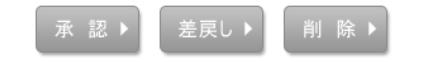

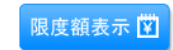

BSHN001

ヘルブ

🖪 ページの先頭へ

# 取引詳細

### 【操作】

承認しようとするデータに関する次の情報が 表示されるため、その内容を確認します。 承認してもよければ、「戻る」ボタンを押します。

•取引情報

### ·振込元情報

·振込明細内容(件数、合計金額、明細)

※給与振込の場合を例として表示しています。

| 承認 》取引詳細[8             | 給与•賞与振込]                  |     |         |               | BS           |
|------------------------|---------------------------|-----|---------|---------------|--------------|
| 以下の内容を確認してください。        |                           |     |         |               | ?            |
| ■ 取引情報                 |                           |     |         |               |              |
| 取引状態                   | 承認待ち                      |     |         |               |              |
| 取引回                    | 20030500000011            |     |         |               |              |
| 取引種別                   | 給与振込                      |     |         |               |              |
| 振込指定日                  | 2020年08月25日               |     |         |               |              |
| 取引名                    | 2020年3月分給与                |     |         |               |              |
| 依頼者                    | サポセン管理者ユーザ3               |     |         |               |              |
| 委括□-F<br>委话名           | 00 10008260<br>デストキキ ヨウ2  |     |         |               |              |
| 委话者名                   | 771441372                 |     |         |               |              |
| ● 振込明細内容               |                           |     |         |               |              |
| 件数                     |                           |     |         | 1件            |              |
| 支払金額合計                 |                           |     |         | 200,000円      |              |
|                        |                           |     |         | 1ページ毎の表示      | :件数: 10件 ✔ 📒 |
|                        |                           | 全1件 |         |               |              |
| 登録名<br>受取人名            | 金融機関名(銀行コード)<br>支店名(支店番号) | 科目  | 口座番号    | 社員番号<br>所属コード | 支払金額(円)      |
| キョウシン タロウ<br>キョウシン タロウ | 京都信用金庫(1610)<br>本店(001)   | 普通  | 1111111 | =             |              |
|                        |                           |     |         |               |              |
| ● 承認者情報                |                           |     |         |               |              |

2020年03月24日 14時35分

承認期限

◀ 戻 る

コメント

# 取引一覧

### 【操作】

- 1. 承認する取引の「選択」に チェックを入れます。
- 2.「承認」ボタンを押します。

### 【ポイント】

承認しない場合には、

次のいずれかのボタンを押します。

「差戻し」:データの作成者に差戻します。

「削除」:データを削除します。

| <b>尼京都信用金庫</b> 京 | 信ビジネスバンキン   | ログイン名: サポセン管理者ユーザ3 様(管理者ユーザ) ログアウト |                          |                                           |                       |  |  |
|------------------|-------------|------------------------------------|--------------------------|-------------------------------------------|-----------------------|--|--|
|                  |             |                                    | 文字サイズを変更                 | ● 大                                       | 2020年03月06日 13時02分02秒 |  |  |
| 🔓 ホーム 📄 照会 😵 資   | 音金移動 📀 承認 👔 | ❷ 管理                               | <b>白白</b> メール通知<br>サービスへ | <ul> <li>         ・<br/>・<br/>・</li></ul> | 自己 電子記録債権へ            |  |  |

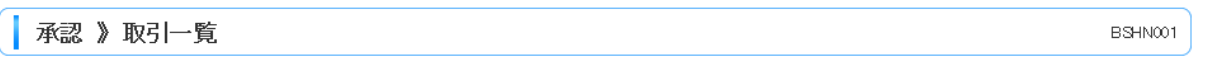

「承認待ち」状態となった依頼データを承認時限までに「承認」作業を行ってください。 最終承認者による承認が完了するまでの間は、差戻し(確定を取り消す)が行えます。 承認する取引を選択の上、「承認」ボタン、「差戻し」ボタン、または「削除」ボタンを押してください。 複数の取引を選択することで、連続して承認を行うことができます。

#### ◎ 承認待ち取引一覧(総合振込、給与・賞与振込、口座振替、集金代行サービス)

|         | 全1件     |                       |             |         |                               |             |      |                         |      |
|---------|---------|-----------------------|-------------|---------|-------------------------------|-------------|------|-------------------------|------|
| 選択<br>☑ | ステータス   | 承認期限                  | 指定日         | 取引種別    | 取引DD<br>取引名                   | 依頼者         | 合計件数 | 合 <del>計金額</del><br>(円) | 詳細   |
|         | 承認待ち    | 2020年03月24日<br>14時35分 | 2020年03月25日 | 給与振込    | 200305000000011<br>2020年3月分給与 | サポセン管理者ユーザ3 | 1件   | 200,000                 | 詳細 🔻 |
| ※「XML対加 | い形式」のデー | 匀は、承認可能日時:            | が異なりますのでご注  | E意ください。 |                               |             |      |                         |      |

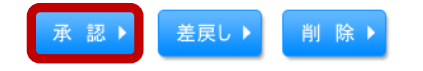

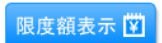

■ページの先頭へ

# 内容確認

### 【操作】

1. 内容を確認し、

確認用パスワードを入力します。

- 2.トークンの画面に表示される
   トランザクション認証番号を入力します。
- 「承認実行」ボタンを押します。
   依頼内容を印刷するには
   画面右下の「印刷」ボタンを押します。

【ポイント】

トランザクション認証用トークンは、 ロ座振替・集金代行では使用しません。

| ▲承認》内容確認[                                                                                                    | .給与·買与振込」                                                                                                    |                                                    |                                                       |                                                          |                                                                    | Barinola                                     |      |                                           |                         |                |            |
|----------------------------------------------------------------------------------------------------|----------------------------------------------------------------------------------------------------|----------------------------------------------------|-------------------------------------------------------|----------------------------------------------------------|--------------------------------------------------------------------|----------------------------------------------|------|-------------------------------------------|-------------------------|----------------|------------|
| ・ 取引内容を確認 » 承認                                                                                                    | 認完了                                                                                                    |                                                    |                                                       |                                                          |                                                                    | •                                            |      |                                           |                         |                |            |
| 下記の振込データを「承認」される<br>乗認期表を過ぎますと、振込デー<br>よろしければ内容確認後、画面下<br>トランザクション認識番号は、お手<br>※は必須入力項目です。                                                                              | は場合は、承認期限までに「承認」作業を行ってくだ<br>少の「承認」作業ができななりますのでご注意くた<br>つがちッを押してください。<br>に持ちのトークンで二次元コードを読み取り、トーク                                                                    | だれ。<br>だれ。<br>ンに表示された値を                            | ご確認ください。                                              |                                                          |                                                                    | ?<br>^ルフ                                     |      |                                           |                         |                |            |
|                                                                                                    |                                                                                                    |                                                    |                                                       |                                                          | _                                                                  |                                              |      |                                           |                         |                |            |
| ACTINAS                                                                                                    | 2010-2010-2011                                                                                                    |                                                    |                                                       |                                                          |                                                                    | <b>F</b> \ \ -                               | ÷- 1 |                                           |                         |                |            |
| 102 115 01                                                                                                    | 20030500000011<br>%~ E tex3                                                                                                    |                                                    |                                                       |                                                          |                                                                    | 【注言                                          | 当し   |                                           |                         |                |            |
| 転送の                                                                                                    |                                                                                                    |                                                    |                                                       |                                                          |                                                                    |                                              |      |                                           |                         |                |            |
| 調心信止日                                                                                                    | 2020年06月25日                                                                                                    |                                                    |                                                       |                                                          |                                                                    | トーナ                                          | הייר | と囲せ                                       | 51~3                    | ヒー             | キわ Z       |
| 取り1台                                                                                                    | 2020年3月万裕子                                                                                                    |                                                    |                                                       |                                                          |                                                                    | トーン                                          | //0  | ン国国                                       | ヨーーブ                    | 又小             | 9112       |
| BXR/4                                                                                                    | リホゼノ自理者ユーリ3                                                                                                    |                                                    |                                                       |                                                          |                                                                    | とう                                           | 210  | うちろ                                       | いだ                      | ·安ま            | žΜ         |
| ● 振込元情報                                                                                                    |                                                                                                    |                                                    |                                                       |                                                          |                                                                    | ወ                                            |      | 川石                                        | 11.02                   | 合作             | 氷りノ        |
| 引落口座                                                                                                    | 本店(001) 当座 0008260 サブ                                                                                                    |                                                    |                                                       |                                                          |                                                                    | <b>七</b> 胡                                   | 古分   | マレ―                                       | 平石 し                    | 711            | スーレ        |
| 委託者コード                                                                                                    | 0010008260                                                                                                    |                                                    |                                                       |                                                          |                                                                    | 111.积                                        | 门台   | rC—                                       | 以し                      | CU             | $\sim - c$ |
| 委託者名                                                                                                    | 771441372                                                                                                    |                                                    |                                                       |                                                          |                                                                    | 「「「」」                                        | 図の   | トブ                                        | 品化                      | 大学             | └幺╧Ⅰ・      |
|                                                                                                    |                                                                                                    |                                                    |                                                       |                                                          |                                                                    | 「北庄に                                         | 記して  |                                           | <b>1</b> 末1F            | らえ             | 「初し        |
| ● 振込明細内容                                                                                                    |                                                                                                    |                                                    |                                                       |                                                          |                                                                    |                                              |      |                                           |                         |                |            |
|                                                                                                    |                                                                                                    |                                                    |                                                       |                                                          |                                                                    | ノゼキ                                          |      |                                           |                         |                |            |
| 件数<br>支払金額合計                                                                                                    |                                                                                                    |                                                    |                                                       | 1件<br>200,000円                                           |                                                                    | くださ                                          | s(). |                                           |                         |                |            |
| 件数<br>支払金額合計<br>登録名                                                                                                    | <u>⇔र्क्सअप्र</u> ार्ट्र(क्रान्च−F)                                                                                                    | 全1件                                                |                                                       | 1件<br>200,000円<br>1ページ毎の表<br><b>社員新号</b>                 | 5示件数:[10件                                                          | くださ<br>▽ : ■ ###                             | ς    |                                           |                         |                |            |
| 件数<br>支払金額合計<br>登録名<br>受取入名                                                                                                    | 金融機関名(3時1コード)<br>支店名(支店番号)                                                                                                    | 全1件<br>科目                                          | 口座番号                                                  | 1件<br>200,000円<br>1ページ毎の表<br><mark>社員番号<br/>所取コード</mark> | 际件数:[ <u>10件</u><br>支払:                                            | くださ<br>マ = 雨表示<br>金額(FP)                     |      |                                           |                         |                |            |
| 件数<br>支払金額合計<br>受取入名<br>キョウシン Xロウ<br>も3707 907                                                                                                    | 金融場所名(銀行コート)     支店名(支店番号)     京都信用金庫(1610)     本店(00)                                                                                                    | 全1件<br>科目<br>普通                                    | 口座番号<br>11111111                                      | 1件<br>200,000円<br>1ページ毎の表<br><del>社員番号<br/>所取コード</del>   | 示件数: <u>10件</u><br>支援                                              | くださ<br>マ <sub>()</sub> (円)<br>20000          |      | キュウヨ                                      |                         |                |            |
| 件数<br>支払金額合計<br>登録名<br>気収入名<br>キョウシン ふロウ<br>おかり知の                                                                                                    | 金砕樹町た(10行コード)<br>支店名(支店番号)<br>京都信用金車(1610)<br>本店(001)                                                                                                    | <b>全1件</b><br>科目<br>普通                             | 口產番号<br>1111111                                       | 1件<br>200,000円<br>1ページ毎の表<br>社員番号<br>所取コード               | 示件数: <u>10件</u><br>支払                                              | くださ<br>マ <sub>医再表示</sub><br>会貌(円)<br>200,000 | fr.  | キュウヨ<br>シテイビ                              | 2020/3,                 | /25            |            |
| 件数<br>支払金額合計<br>受録名<br>気収入名<br>キョウシン クロウ<br>キョウンシ クロウ<br>キョウンシ のロウ<br>キョウン のロウ                                                                                         | <u>金融場間名(第行コード)</u><br><u>支店名(支店番号)</u><br>京都信用金集(1610)<br>本店(007)                                                                                                  | <b>全1件</b><br><b>科目</b><br>普通                      | 口麼新号<br>1111111                                       | 1件<br>200,000円<br>1ページ毎の表<br>社員番号<br>所能コード               | 示件数:[ <u>10件</u><br>支援                                             | くださ<br>マ                                     | ſ.   | キュウヨ<br>シテイビ<br>1ケン                       | 2020/3,                 | /25            |            |
| 件数<br>支払金額合計                                                                                                    | 金融機関2(3時行コート)     女店名(支店番号)     草都信用金庫(1610)     本语(601)     サポセン管理者ユーザ3                                                                                            | <b>全1件</b><br><b>科目</b><br>普通                      | 口產新分<br>1111111                                       | 1件<br>200,000円<br>1ページ毎の表<br><u>社員編号</u><br>所属コード        | 远示件数:[10件<br>支払;<br>-<br>-                                         | くださ<br>マ (手用系)<br>20000                      |      | キュウヨ<br>シテイビ<br>1ケン<br>× 200 0            | 2020/3,                 | /25            |            |
| 件数<br>支払金額合計                                                                                                    | <u>金融機関名(3(新行コード)<br/>支店名(支店番号)</u><br>京都億用全庫(1610)<br>本医(007)<br>サポセン管理者ユーザ8<br>2020年(0月24日14時95分                                                                  | 全1件<br><b>科目</b><br>普通                             | 口產 <del>循身</del><br>1111111                           | 1件<br>200,000円<br>1ページ毎の表<br><u>社員編号</u><br>所属コード        | 远示件数:[10件<br>支払;<br>-                                              | くださ<br>マ (m)<br>20000                        |      | キュウヨ<br>シテイビ<br>1ケン<br>¥ 200,0            | 2020/3,<br>00           | /25            |            |
| 件数<br>支払金額合計<br>登録名<br>支切入名<br>キョウシン・クロウ<br>437/20 知ウ<br>・ 承認者情報<br>承認者情報<br>承認者                                                                                       | <u>金融機能名(3時行コード)<br/>支店名(支店番号)</u><br>京都律用金庫(1610)<br>本店(001)<br>サポセン管理者ユーザ3<br>2020年(3月24日 1 4時35分)                                                                | 全1件<br><b>科目</b><br>普通                             | 口座番号<br>1111111                                       | 1件<br>200,000円<br>Iページ海の表:<br>社員番号<br>所眠コード              | 示件数:[ <u>10件</u><br>支援<br>一                                        | くださ<br>マ ER表示<br>全球(円)<br>20000              |      | キュウヨ<br>シテイビ<br>1ケン<br>¥ 200,0            | 2020/3,<br>00           | /25            |            |
| 件数<br>支払金額合計<br>受録名<br>受知人名<br>キョウシン <sup>2015</sup><br>の 承認者情報<br>承認者<br>承認期限<br>コント                                                                                  | 金融機関名(銀行コード)<br>支店名(支店番号)           予想信用金庫(1610)           未返(001)           サポセン管理者ユーザ3           2020年00月24日 14時35分                                               | 全1件<br>平日<br>普通                                    | 口座番号                                                  | 1件<br>200,000円<br>1ページ薄の表<br><u>社員番号</u><br>所成コード        | □<br>-<br>-<br>-<br>-<br>-<br>-<br>-<br>-<br>-<br>-<br>-<br>-<br>- | くたささ<br>マ E用版示<br>合類(P)<br>20000             |      | キュウヨ<br>シテイビ<br>1ケン<br>¥200,0<br>Sign. 3  | 2020/3,<br>00<br>20877  | ⁄25<br>65      |            |
| 件数<br>支は全額合計                                                                                                    | 全路増料名(3(計)コード)<br>支店名(支店書号)           予想律用全車(1610)           予想律用全車(1610)           サポセン管理者ユーザ3           2020年0月24日 14時35分                                         | 全I件<br>計目<br>普通                                    | 口產番号<br>11111111<br>(全角120文字以内[4                      | 1件<br>200,000円<br>1ページ海の表<br>社員略号<br>所第二一下               | 上示件数: <u>10件</u><br>支援<br>二                                        | くたささ<br>マ E P # 表示<br>合款(P)<br>20000         |      | キュウヨ<br>シテイビ<br>1ケン<br>¥ 200,0<br>Sign. 3 | 2020/3,<br>00<br>220877 | ⁄25<br>65      |            |
| <ul> <li>件数</li> <li>支払金額合計</li> <li>支払金額合計</li> <li>支払金額合計</li> <li>支払金額合計</li> <li>すまつシンシの口つ</li> <li>承認者情報</li> <li>承認考慮報</li> <li>コメンオ</li> <li>副認識情報</li> </ul>   | 金融機関名(第行コード)<br>支店名(支店番号)           京都徳用金庫(1610)           本臣(007)           サポセン管理者ユーザ3           2020年10月24日 14時35分                                               | 全1件<br>単通<br>普通                                    | 口底番号<br>11111111<br>(全角120文字以内[4                      | 1件<br>200,000円<br>1ページ簿の表<br>社員 <del>編号</del><br>所成コード   | 会示件数: 10件<br>支払<br>二                                               | くださ<br>マ (手用系)<br>20000                      |      | キュウヨ<br>シテイビ<br>1ケン<br>¥ 200,0<br>Sign 3  | 2020/3,<br>00<br>20877  | <sup>/25</sup> |            |
| <ul> <li>件数</li> <li>支は金額合計</li> <li>登録名<br/>受取入名</li> <li>支切との口り</li> <li>承認者情報</li> <li>承認者情報</li> <li>承認者情報</li> <li>コント</li> <li>認証情報</li> <li>確認用バスワード</li> </ul> | 金融機能名(3(新)コード)<br>支店名(支店番号)           支店名(支店番号)           京都信用金庫(1610)           サボセン管理者ユーザ3           2020年10月24日 14時95分           (           *安全にご利用いただいため、ソフトウェ | 全I作<br>料目<br>普通<br>(<br>ついうエブキーボードのご何<br>アキーボードのご何 | ロ座番号<br>11111111<br>(全角120文字以内[4<br>順C]<br>見用をお勧めします。 | 1件<br>200,000円<br>1ページ海の表<br>社員略号<br>所第二一ド               | 上示件数: <u>10件</u><br>支払                                             | くたささ<br>マ EREF<br>会談(円)<br>20000             |      | キュウヨ<br>シテイビ<br>1ケン<br>¥ 200,0<br>Sign 3  | 2020/3,<br>00<br>20877  | <sup>/25</sup> |            |

◆ 中断して一覧へ

# 操作確認 (差戻し実行)

### 【操作】

内容に誤りがあり、

依頼者にデータを訂正させるには、

「差戻し実行」ボタンを押します。

この操作のあと、該当のデータは

「作成中」となりますので、依頼者に

訂正箇所を伝えてください。

| 承認》操作確認[給与·賞与振込] | BSHN015 |
|------------------|---------|
|                  |         |
| 取ら内容を確認 » 差戻し完了  | 3       |
|                  |         |

以下の取引の差戻しを行います。 内容を確認の上、「差戻し実行」ボタンを押してください。 また、差戻された取引は自動的に依頼者の作成中取引となります。

#### ◉ 取引情報

| 取引状態  | 承認待ち            |
|-------|-----------------|
| 取引DD  | 200305000000011 |
| 取引種別  | 給与振込            |
| 振込指定日 | 2020年03月25日     |
| 取引名   | 2020年3月分給与      |
| 依頼者   | サポセン管理者ユーザ3     |

#### ● 振込元情報

| 引落口座           | 本店(001) 当座 0008260 サブ |
|----------------|-----------------------|
| <b>禁託</b> 省コード | 0010008260            |
| 委托者名           | ₸ストキキ`ヨウ2             |

#### ■ 振込明細内容

| 件数     | 1件       |
|--------|----------|
| 支払金額合計 | 200,000円 |

#### 1ページ毎の表示件数: 10件 💙 🚍 再表示)

|                       | 全1                        | 件  |         |               |         |
|-----------------------|---------------------------|----|---------|---------------|---------|
| 登錄名<br>受取人名           | 金融機関名(銀行コード)<br>支店名(支店番号) | 科目 | 口座番号    | 社員番号<br>所属コード | 支払金額(円) |
| キョウシン タロウ<br>キョウシン 知ウ | 京都信用金庫(1610)<br>本店(001)   | 普通 | 1111111 |               | 200,000 |

#### ■ 承認者情報

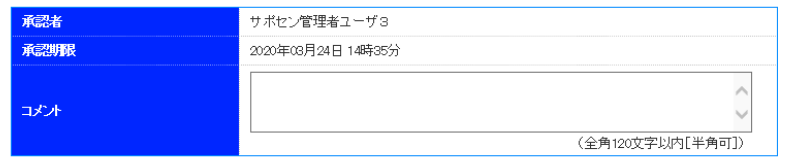

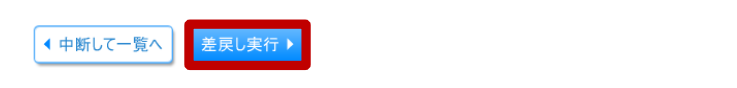

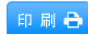

🖪 ページの先頭へ

# 操作確認 (削除実行)

### 【操作】

内容に誤りがあり、 このデータを削除するには、 「削除実行」ボタンを押します。

#### 承認 》操作確認[給与·賞与振込] 取引内容を確認 » 削除完了 以下の取引の削除を行います。 内容を確認の上、「削除実行」ボタンを押してください。 ■ 取引情報 取引状態 承認待ち 取引D 200805000000011 給与振込 取引種別 振込指定日 2020年03月25日 取引名 2020年3月分給与 依頼者 サポセン管理者ユーザ3 ● 振込元情報 引落口座 本店(001) 当座 0008260 サブ 委託者コード 0010008260 委託者名 テストキキ ヨウ2

| ● 振込明細内容 |          |
|----------|----------|
| 件数       |          |
| 支払金額合計   | 200,000円 |

#### 1ページ毎の表示件数: 10件 ∨ Ξ 再表示

印刷 🔒

▲ ページの先頭へ

1件

BSHN015

|                        | 全1                        | 件  |         |               |         |
|------------------------|---------------------------|----|---------|---------------|---------|
| 登録名<br>受取人名            | 金融機関名(銀行コード)<br>支店名(支店番号) | 科目 | 口座番号    | 社員番号<br>所属コード | 支払金額(円) |
| キョウシン タロウ<br>キョウシン タロウ | 京都信用金庫(1610)<br>本店(001)   | 普通 | 1111111 |               | 200,000 |

#### ● 承認者情報

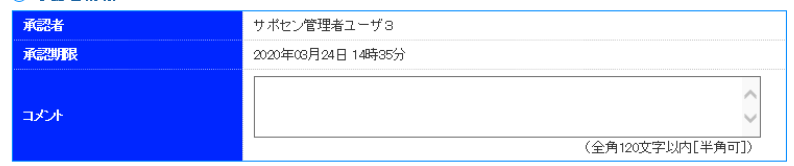

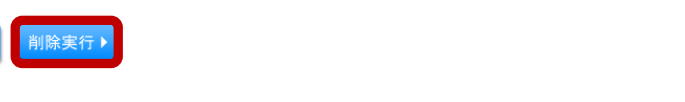

< 中断して一覧へ